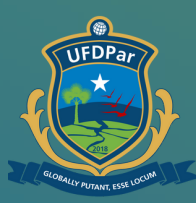

Universidade Federal do Delta do Parnaíba

# Tutorial para Instalar LibreOffice

#### FLUXO PARA INSTALAR O LIBREOFFICE:

No seu navegador acesse libreoffice.org

2

1

Ao entrar na página inicial, clique na aba "download", em seguida em "download LibreOffice"

#### PASSO A PASSO :

3

4

5

Em seguida abrirá a página para download e você deve escolher a opção que é de acordo com o seu processador

Quando o download finalizar, abra o arquivo e na página inicial clique em "Próximo>".

A seguir escolha o tipo de configuração, logo após clique em "Instalar" e aguarde.

## Passo 01

- Iibreoffice.org
- Iibreoffice.org
- Q libreoffice.org Pesquisa do Google

## No seu navegador digite o endereço: libreoffice.org

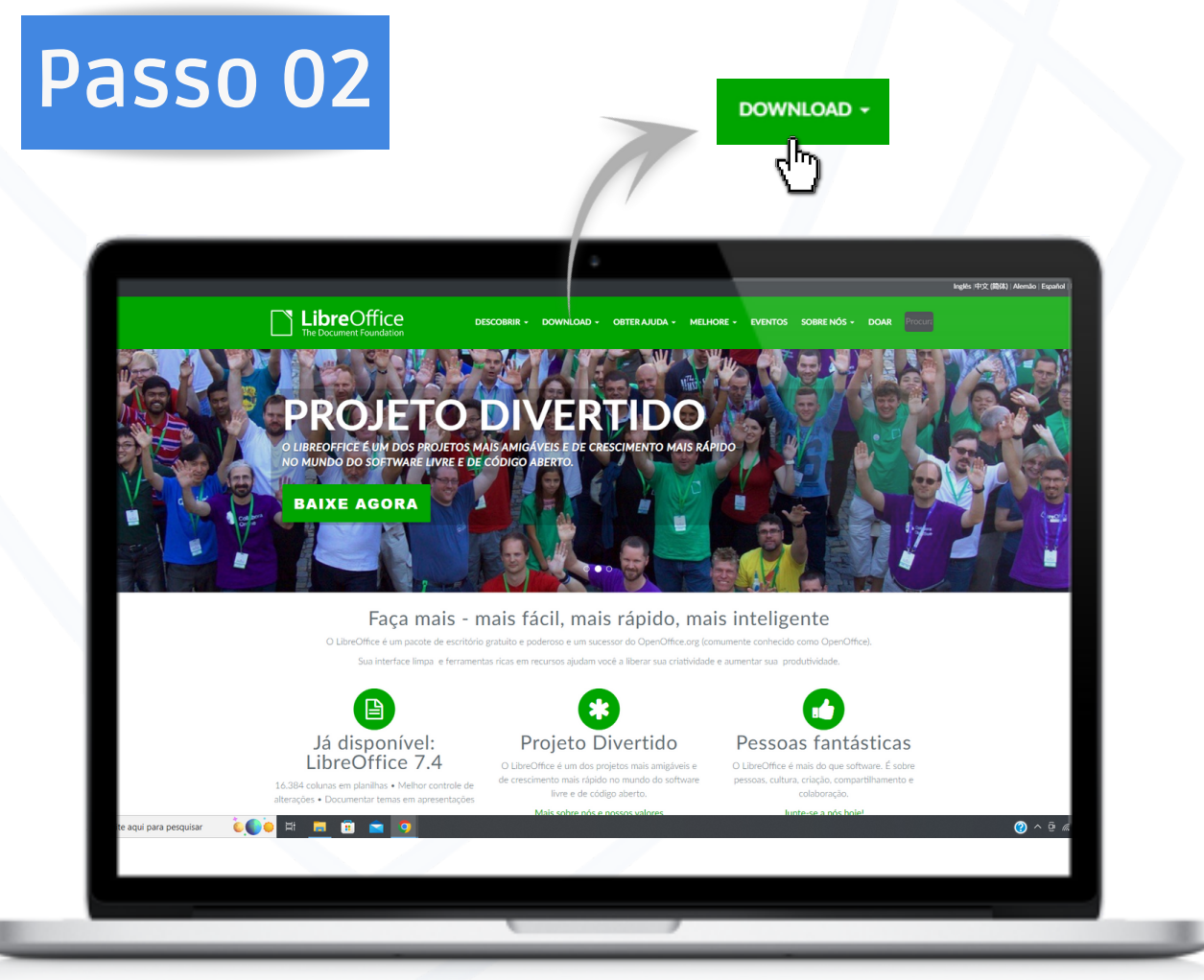

## Ao entrar na página inicial, clique a aba de download.

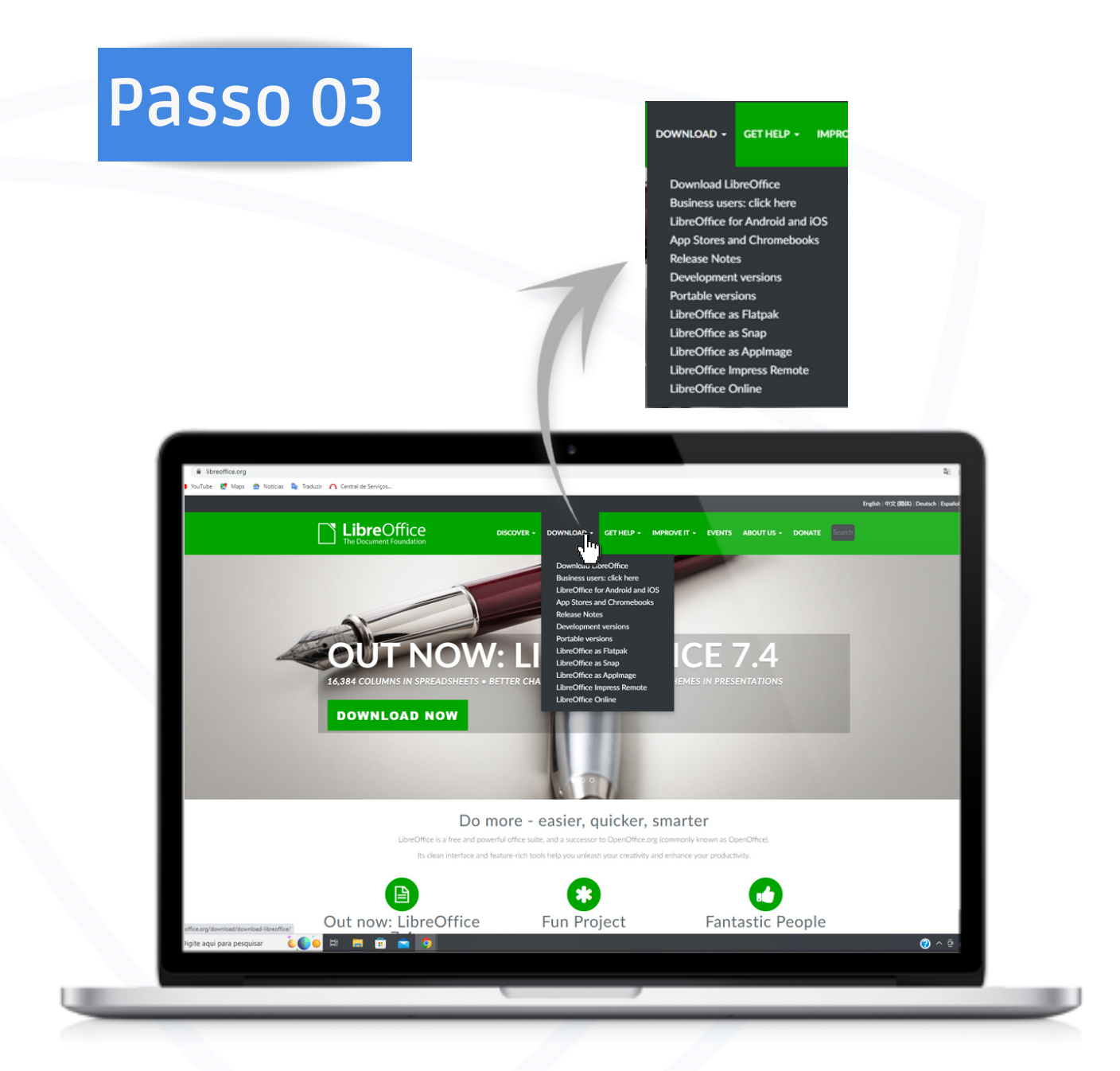

## Ao clicar você deverá selecionar a opção "Download LibreOffice"

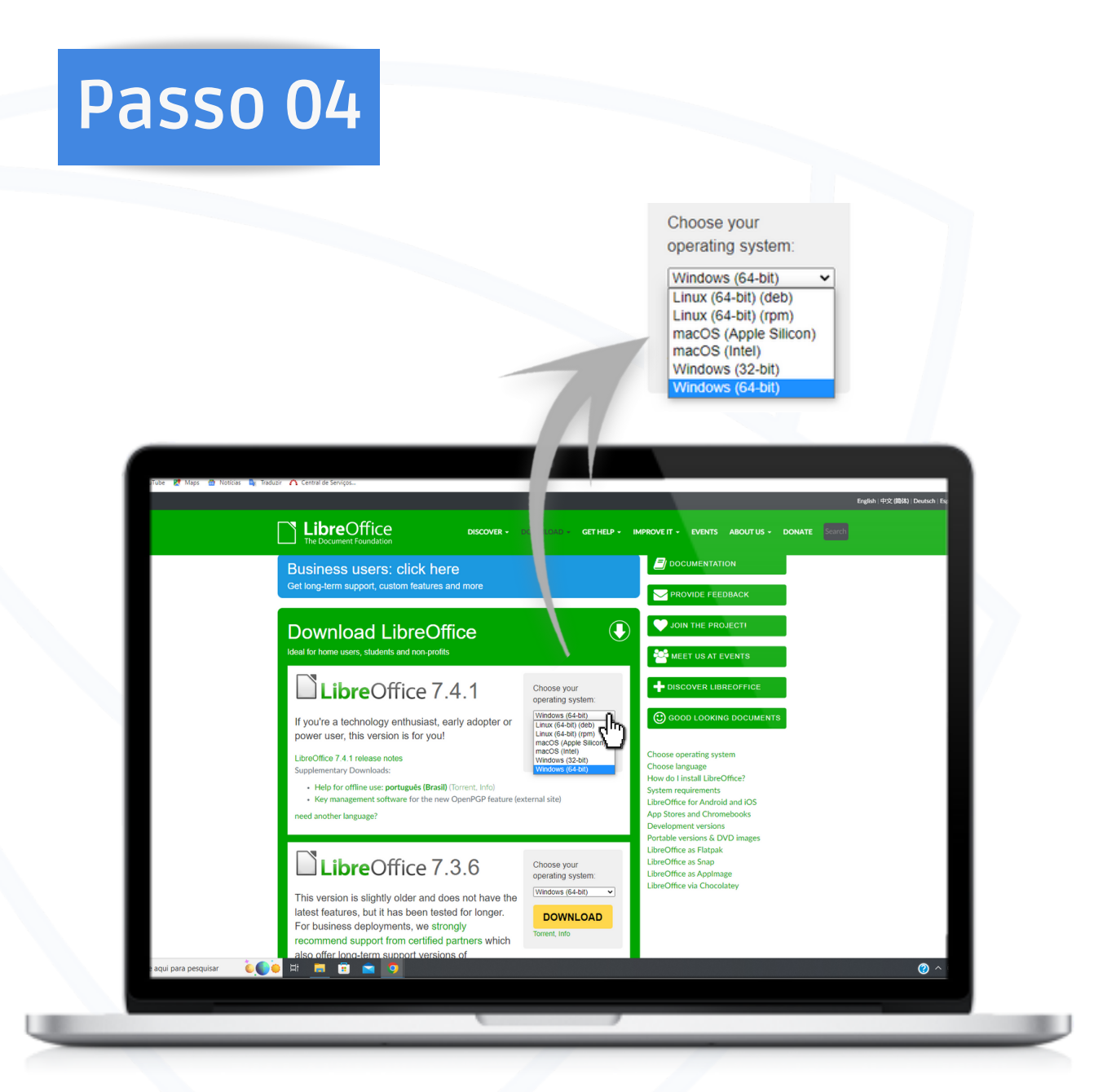

É indicado selecionar a versão mais recente. Escolha a opção para baixar de acordo com seu sistema operacional.

## Recomendações

Caso você não tenha conhecimento sobre qual é o seu sistema, siga os passos:

-No seu computador entre em Configurações ⟨்) > Sistema □ > Sobre (i)

-Em Especificações do dispositivo > Tipo de sistema, veja se você está executando uma versão de 32 ou 64 bits.

-É importante saber qual seu sistema para fazer o download corretamente

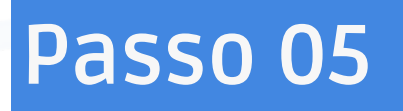

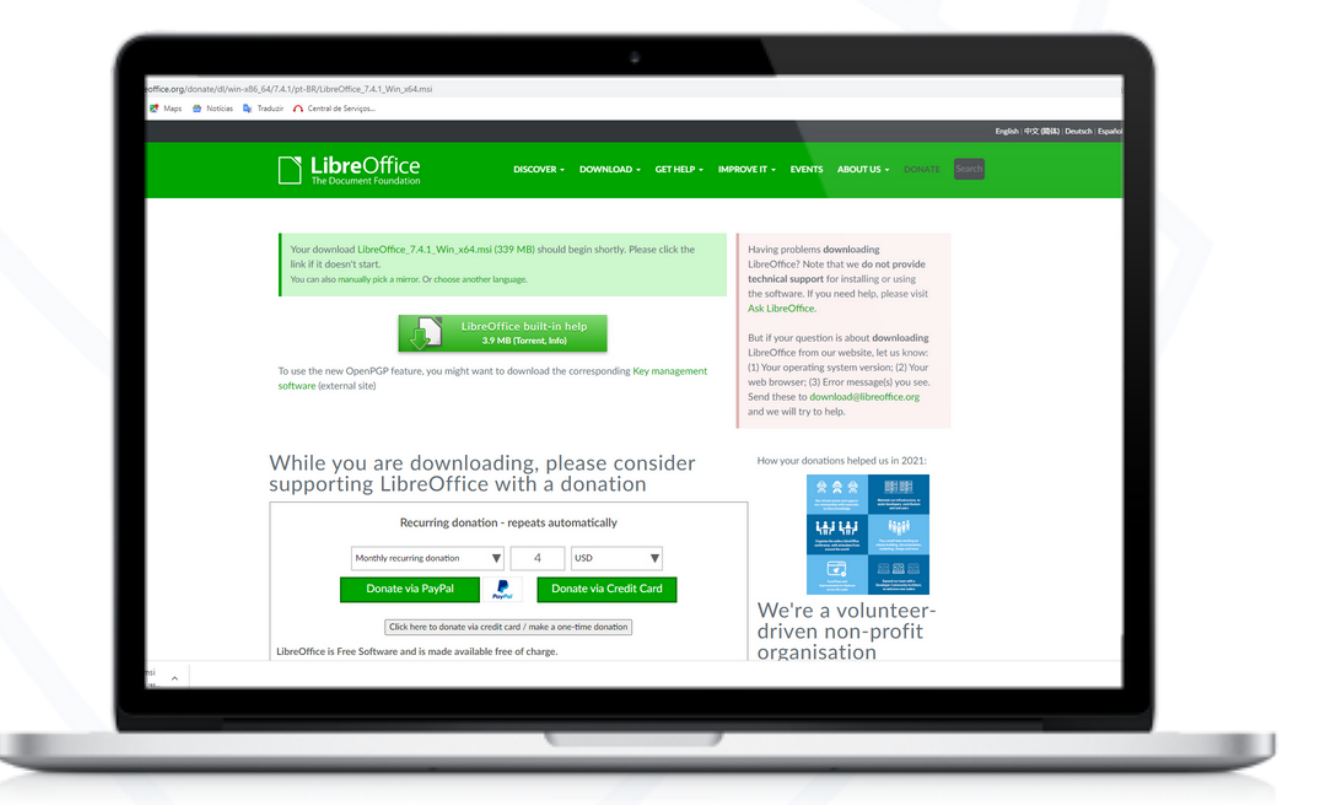

## Logo após, já irá iniciar o download. Aguarde...

## Passo 06

#### Execução no seu dispositivo

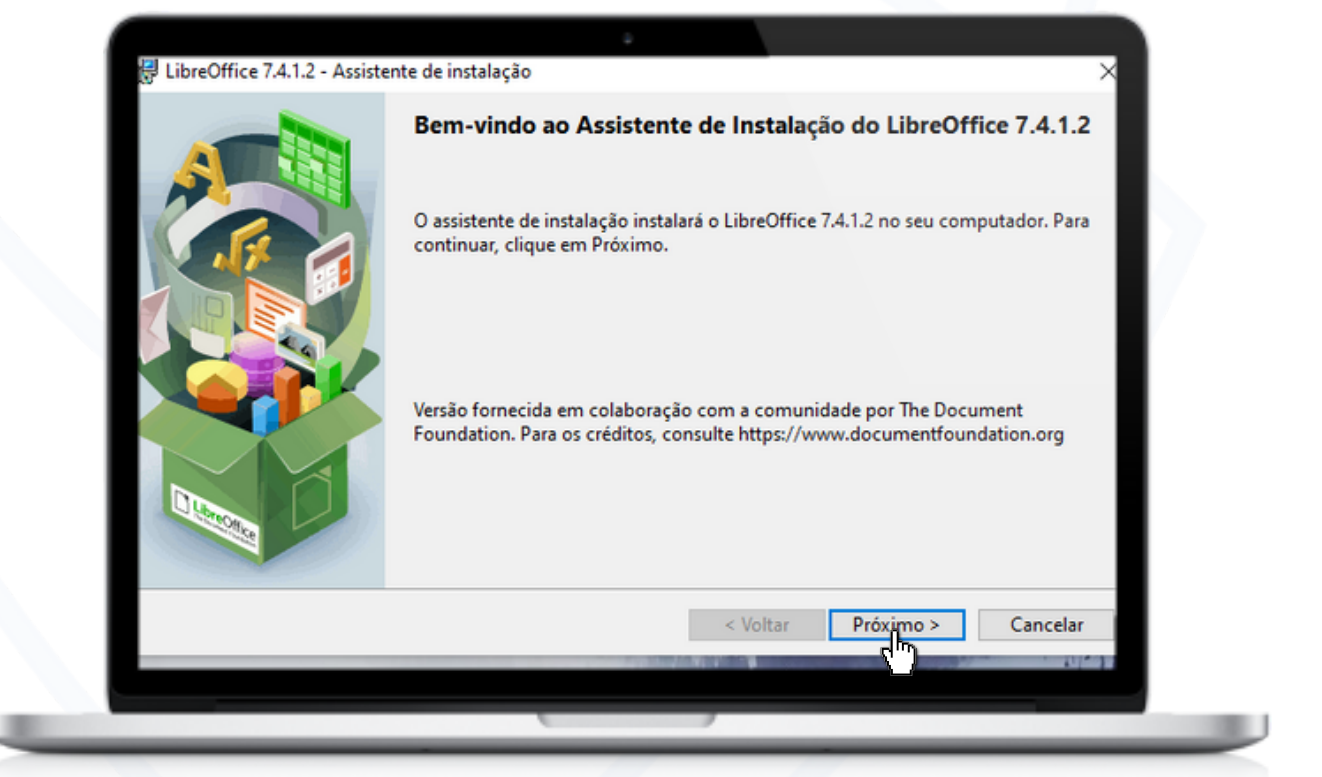

# Após instalado clique para continuar em "Próximo".

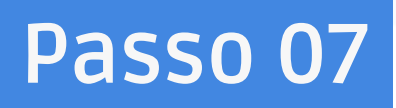

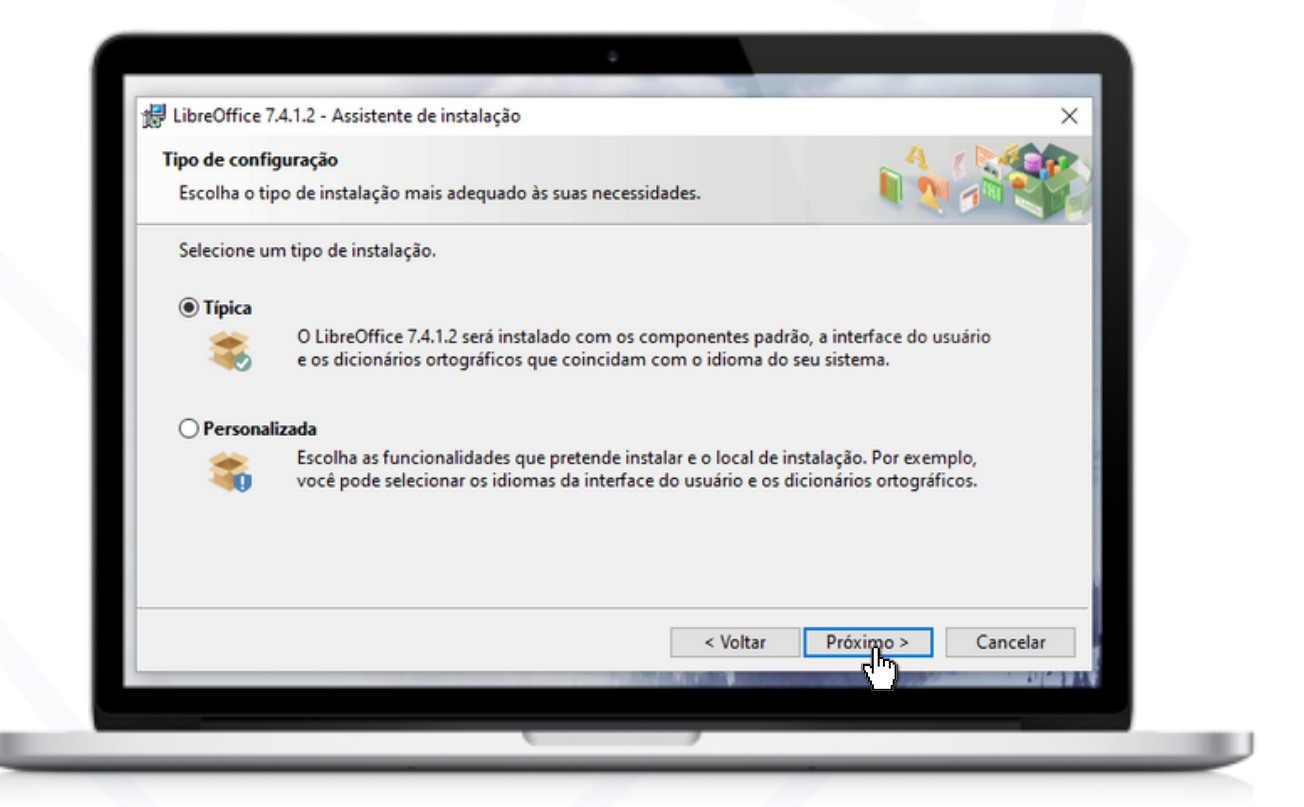

Próxima etapa será escolher se prefere personalizar as funções, ou selecionar "Típica" para continuar de maneira automática. Recomenda-se optar por "Típica".

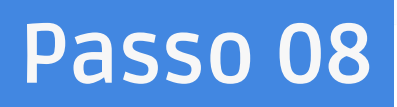

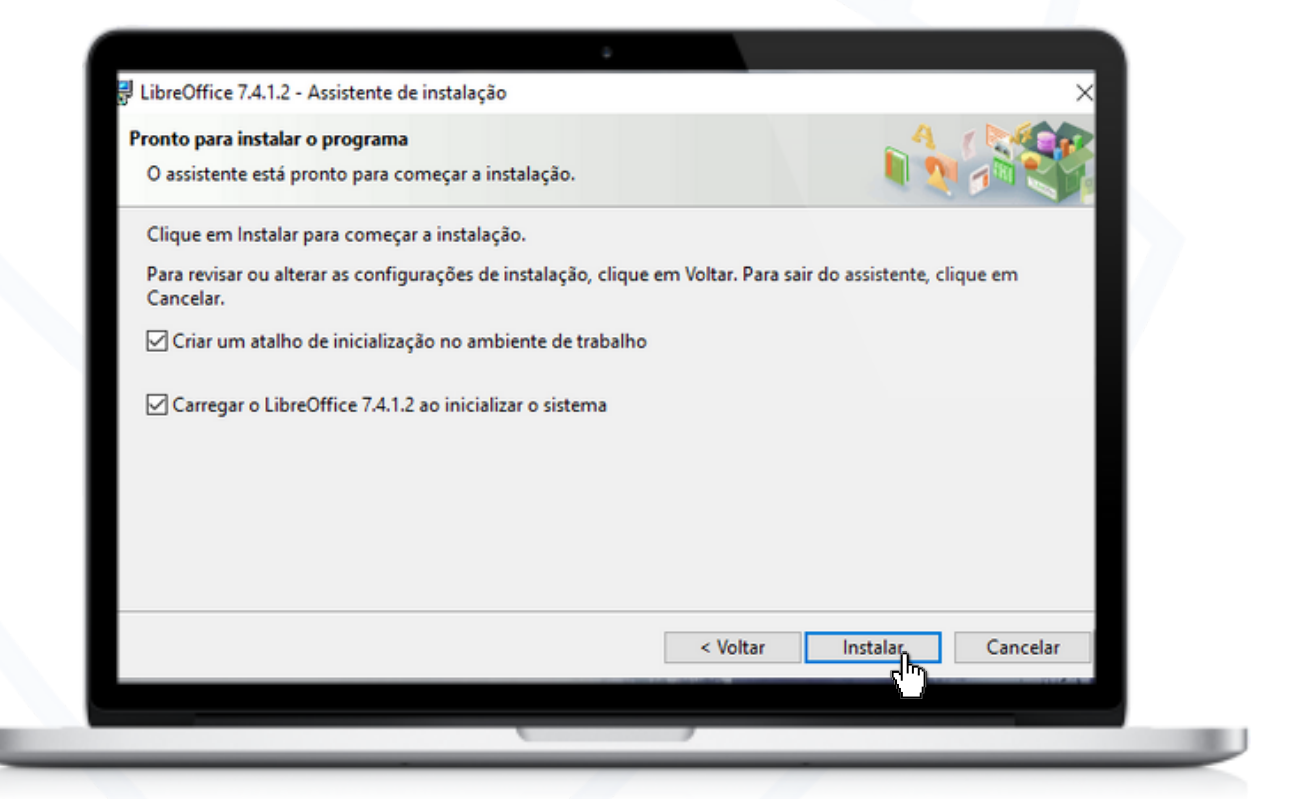

## Indicado clicar nas duas opções. Logo após instalar.

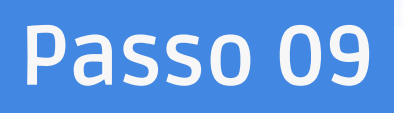

| Os recu | lo o LibreOffice 7.4.1.2<br>ursos selecionados estão sendo instalados.                                     |                          |
|---------|----------------------------------------------------------------------------------------------------|--------------------------|
| *       | Aguarde enquanto o assistente instala o LibreOffice 7.4.1.2. Esta operação pode demorar<br>alguns minutos. |                          |
|         | Status:                                                                                                    |                          |
|         |                                                                                                    |                          |
|         |                                                                                                    |                          |
|         |                                                                                                    |                          |
|         |                                                                                                    |                          |
|         | < 10                                                                                                    | oltar Próvimo > Cancelar |
|         | < VI                                                                                                    | oitar Proximo > Cancelar |

## Aguarde instalação completa.

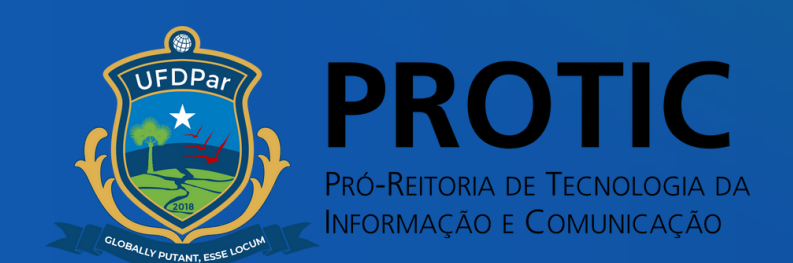